チャージ (預金口座) ■ 十八親和銀行の預金口座から直接チャージ お手元のスマートフォンから簡単にチャージが可能です。 ※この場合、「口座登録」が必要です。

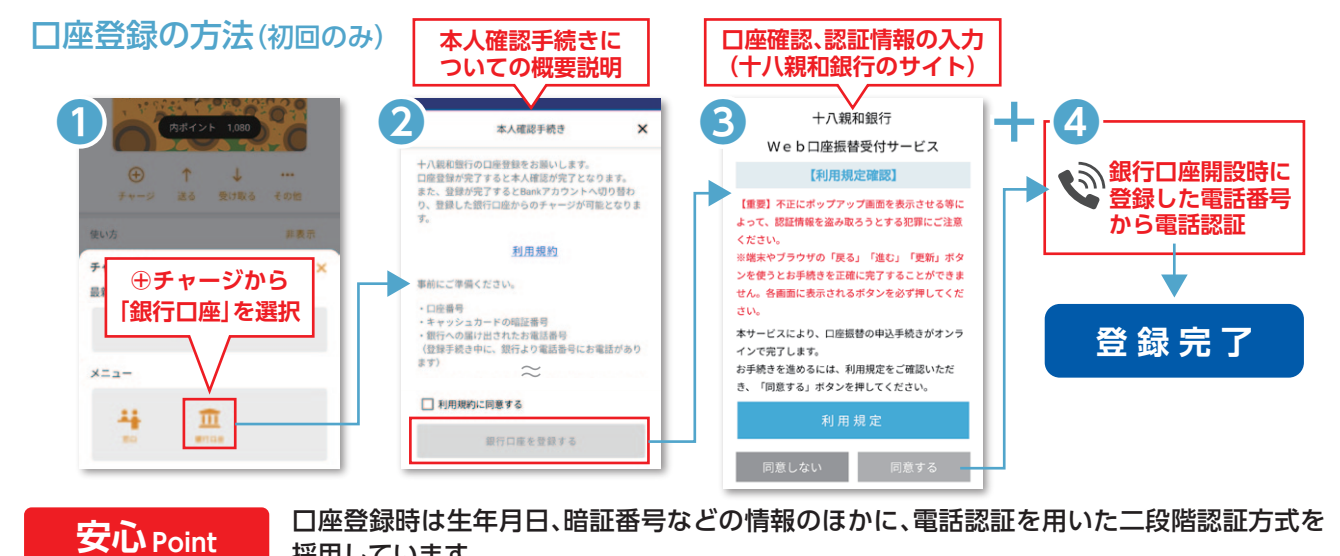

採用しています。

## 預金口座から直接チャージ

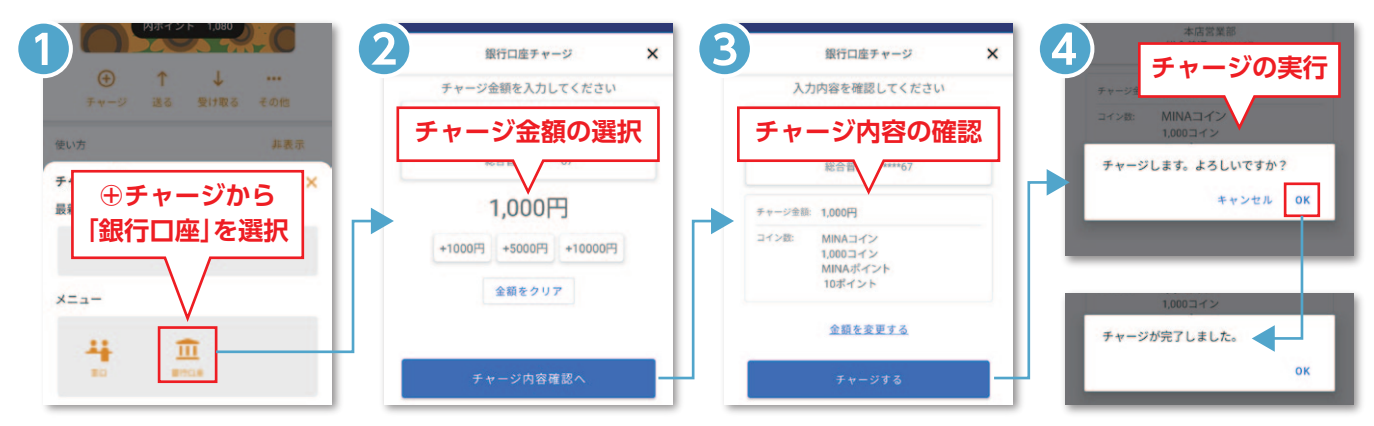

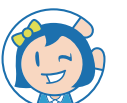

## □座登録の有無によって内容が少し違うのでご注意!

| 口座   | チャージ方法         | チャージ<br>上限 | 利用上限<br>/日 | コイン有効期限                           | ポイント有効期限                    | 個人間送金             |
|------|----------------|------------|------------|-----------------------------------|-----------------------------|-------------------|
| 登録あり | ・口座から直接<br>・窓口 | 200万円      | 10万円       | 最後に利用した(チャージまたは<br>決済など)日から5年後の月末 | ポイントを<br>付与された日から<br>1年後の月末 | コインは可<br>※ポイントは不可 |
| 登録なし | ・窓口            | 10万円       |            | 最後に利用した(チャージまた<br>は決済)日から1年後の月末   |                             | コイン・ポイント<br>ともに不可 |

・コインおよびポイントの有効期限切れの2ヵ月前の月初、1ヵ月前の月初、10日頃に通知を配信(プッシュ通知とメール通知) ・コインを現金に換金できるのは、□座登録がある場合のみで、その際には手数料がかかります。

換金手数料(500円+換金額の10%)+消費税10%

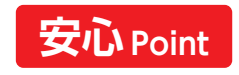

いずれの方法でもチャージ金額に対して必ず1%のポイントが 付きますのでお得にお買い物をお楽しみください!

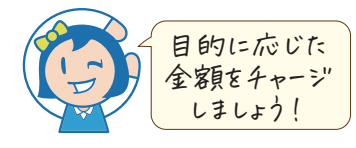

## ■地域通貨「MINAコイン」とは

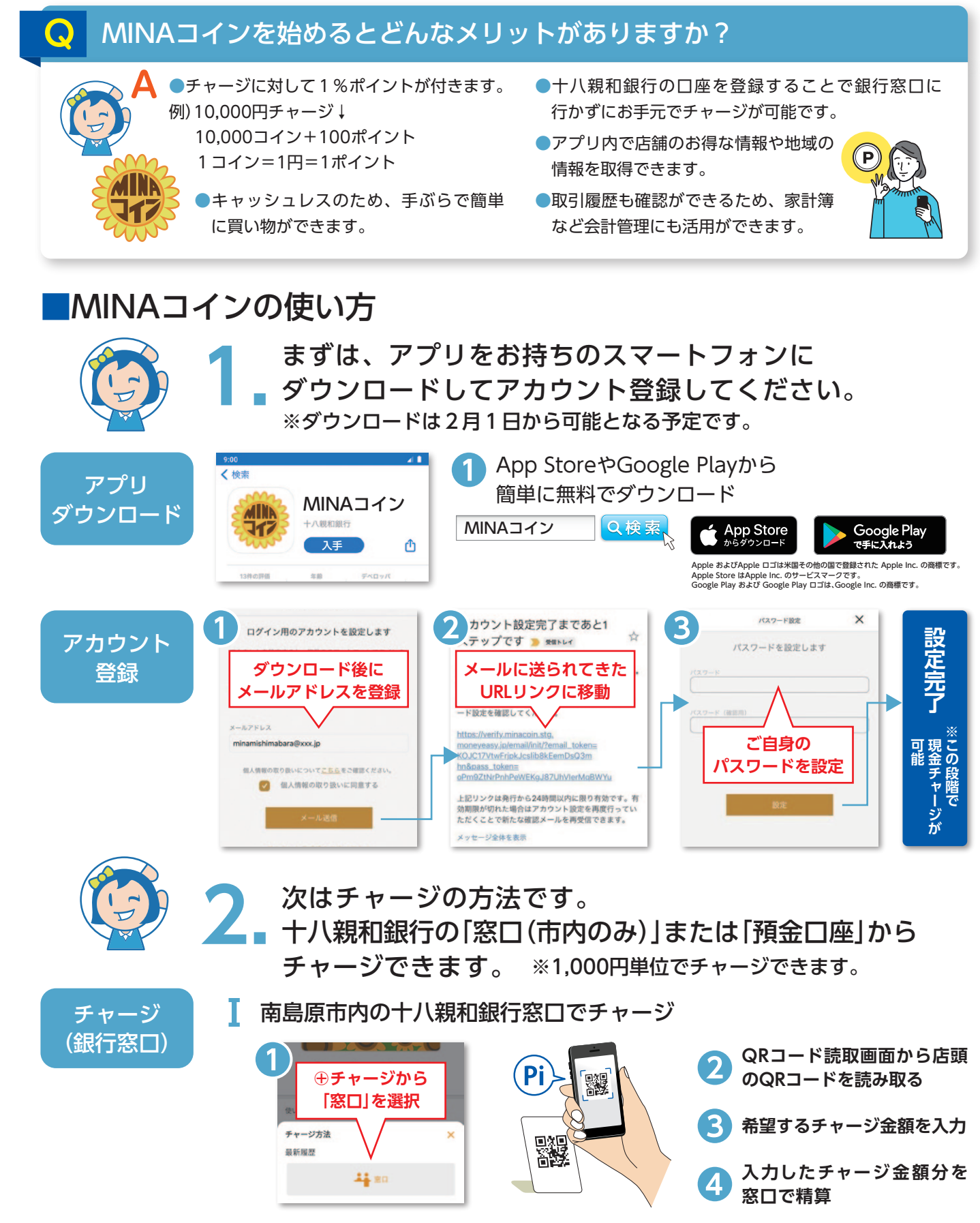

←次ページに続く

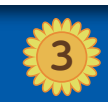

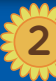

電子地域通貨[MINAコイン]ハンドブック

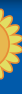